## POLYCON

## Effectoriin kirjautuminen

- Voit kirjautua Effector Laitehuollon web-pohjaiseen käyttöliittymään joko toimikortilla tai käyttäjätunnuksella.

| EFFECTOR                                                                                                    | Svenska<br>7                                                            |
|----------------------------------------------------------------------------------------------------|-------------------------------------------------------------------------|
| Kirja<br>Terveydenhuollon ammattikortti<br><u>Tunnistaudu toimikorttilla</u><br>(Aseta ensiksi kortti lukijaan.) | Audu sisään<br>Käyttäjätunnus ja salasana<br>Käyttäjätunnus<br>Salasana |
|                                                                                                    | <u>Nijauuu sisaan</u>                                                   |

Kuva 1 Kirjautumisikkuna

- Mikäli kirjaudut toimikortilla, aseta ensiksi toimikorttisi tietokoneeseen kytkettyyn kortinlukijaan.
  Toimikorttikirjautuminen vaatii toimiakseen Fujitsun toimittaman DigiSign-kortinlukijaohjelmiston.
  Effector tukee sekä tämän kaupallista versiota että VRK:n terveydenhuollolle ilmaiseksi jakamaa versiota.
- Tämän jälkeen klikkaa Effectorin kirjautumisikkunassa kohtaa 'Tunnistaudu toimikortilla'. Joka kerta, kun avaat selaimen, kysyy toimikortilla kirjautuminen ensimmäisellä kerralla sinua valitsemaan sertifikaatin. Oletuksen oikea rivi pitäisi olla valittuna, joten voit klikata 'Ok'.
- Tämän jälkeen toimikorttikirjautuminen saattaa kysyä PIN-koodiasi. Syötä se sille osoitettuun kenttään ja klikkaa 'Ok'.

HUOM. Kysymykset saattavat olla hiukan eri muodoissa eri selaimilla ja eri DigiSign-versioilla.

- Mikäli kirjaudut käyttäen käyttäjätunnuksia, kirjoita kirjautumisikkunan käyttäjätunnus- ja salasanakenttiin AD-tunnuksesi ja salasanasi eli samat tunnukset, joilla kirjaudut esim. tietokoneelle.
- Kirjautumisikkunassa voi oikeassa yläreunassa vaihtaa kielivalinnan (suomi/ruotsi).
- Jos sisäänkirjautumisen jälkeen käyttöliittymässä ei tehdä mitään 25 minuuttiin, saat ilmoituksen, että istuntosi päättyy 5 minuutin kuluttua ja aikaa lähdetään laskemaan. Voit vielä tässä kohtaa valita jatkaa istuntoa. Kun tuo 5 minuuttia on kulunut, on istuntosi päättynyt ja ohjelma pyytää sinua kirjautumaan uudelleen.